# IWS 如何透過 ODBC 存取遠端 MySQL 資料庫

### 步驟1:安裝環境 (本範例操作環境如下)

- (1) 伺服器端安裝 MySQL Workbench
- (2) 客戶端安裝 ODBC for MySQL

|                 | 伺服器端                                 | 客戶端                                 |  |  |
|-----------------|--------------------------------------|-------------------------------------|--|--|
| OS 版本           | Windows 8.1 專業版                      | Windows 7 專業版                       |  |  |
| Musol Workbonch | v6.3.9                               |                                     |  |  |
|                 | (MySQL Installer 5.7.18, x86 32bit)  | N/A                                 |  |  |
| 版本              | https://dev.mysql.com/downloads/file | N/A                                 |  |  |
|                 | <u>/?id=470091</u>                   |                                     |  |  |
| InduSoft 版本     | N/A                                  | v8.0.2.0                            |  |  |
|                 |                                      | V5.3.8 (win32)                      |  |  |
| ODBC for MySQL  | N/A                                  | https://dev.mysql.com/downloads/fil |  |  |
|                 |                                      | <u>e/?id=470365</u>                 |  |  |

#### 步驟 2: 開啟 MySQL Server 遠端連線權限 (伺服器端)

- (1) 以系統管理員身分執行 C:\Windows\system32\cmd.exe
- (2) 切換目錄至 MySQL 執行檔所在目錄

#### >cd C:\Program Files\MySQL\MySQL Server version\bin

備註:version 為安裝的版本。此範例為 5.7

| Git.                                             | 系統管理員: cmd.exe - 捷徑                 | -              |     | × |   |
|--------------------------------------------------|-------------------------------------|----------------|-----|---|---|
| Microsoft Windows [版本<br>(c) 2013 Microsoft Corp | 6.3.9600]<br>oration. 著作權所有,並保留一切權利 | (j o           |     |   | ^ |
| C:\WINDOWS\system32>cd                           | C:\Program Files\MySQL\MySQL Serve  | • <b>5.</b> 7\ | bin |   |   |
| C:\Program Files\MySQL\                          | MySQL Server 5.7\bin>_              |                |     |   |   |
| 微軟注音 半 =                                         |                                     |                |     |   | v |
| <                                                |                                     |                |     | > |   |

(3) 登入 MySQL 服務 (依安裝時所設定之帳號密碼)

>mysql -uroot -proot

備註:-u 帳號 -p 密碼 (-u -p 後直接接帳號密碼,沒有空格)。登入成功後會看到 mysql>

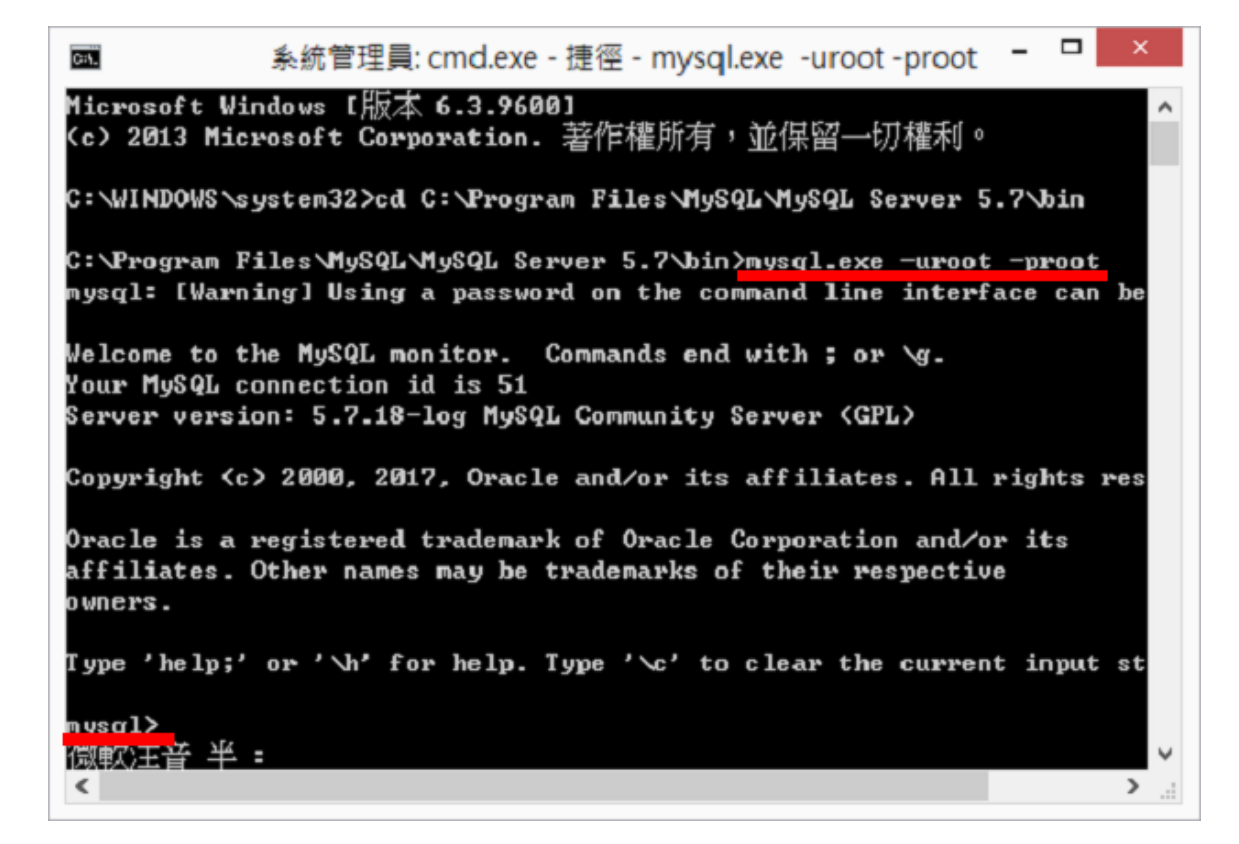

(4) 輸入權限設定命令

> GRANT ALL PRIVILEGES ON \*.\* TO USERNAME@IP IDENTIFIED BY PASSWORD;

備註:USERNAME 一般來說會是預設的 root; IP 若設定為'%',則所有電腦皆可連線;

PASSWORD 為連線密碼

範例:

mysql>GRANT ALL PRIVILEGES ON \*.\* TO root@172.17.20.176 IDENTIFIED BY root;

允許 172.17.20.176 連線使用帳號 root · 密碼 root 登入

mysql>GRANT ALL PRIVILEGES ON \*.\* TO root@'%' IDENTIFIED BY root;

允許所有電腦使用帳號 root · 密碼 root 登入

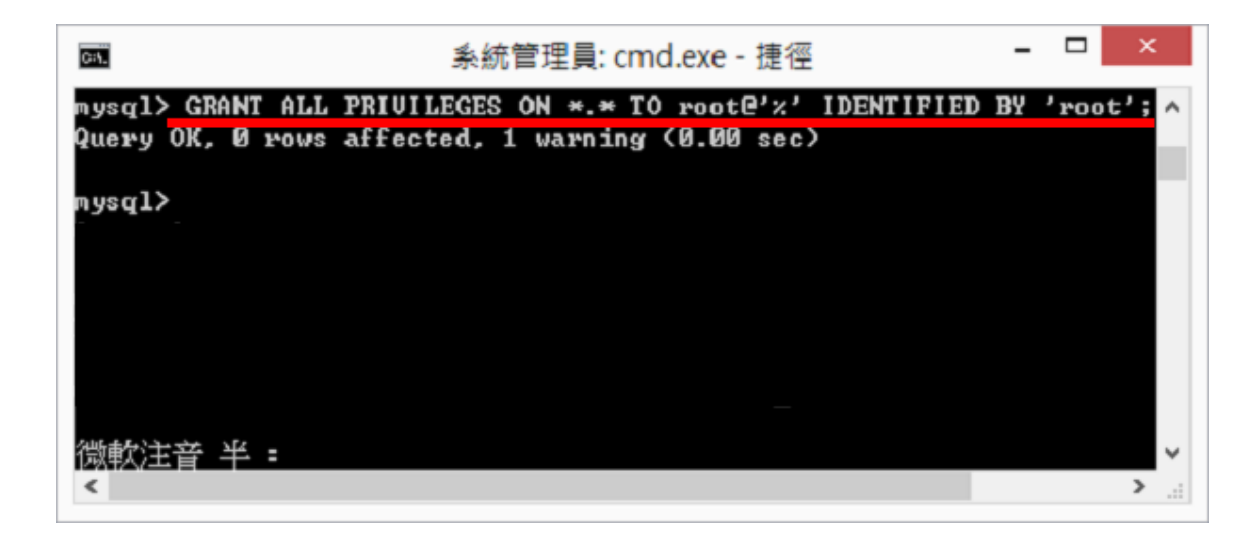

(5) 更新權限設定,離開 MySQL

mysql>FLUSH PRIVILEGES;

mysql>quit;

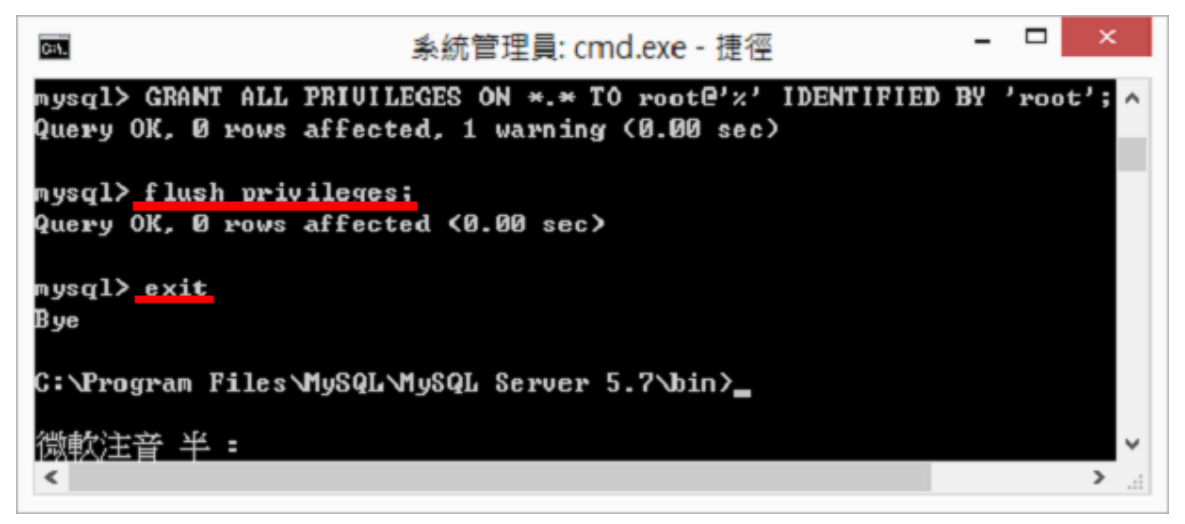

#### 步驟 3:新增防火牆"輸入規則"(伺服器端)

讓 MySQL 通過防火牆 Port 3306,這樣遠端才能存取 MySQL 服務

(1) 開啟控制台→Windows 防火牆→進階設定→輸入規則→新增規則

| <b>@</b>                   |                      |                                    | Windows 🕅 | i火牆            |       |        |              |                                         |     | - 0  |
|----------------------------|----------------------|------------------------------------|-----------|----------------|-------|--------|--------------|-----------------------------------------|-----|------|
| ⓒ → ↑ 🔐 ト 控制台 ト            | 系統及安全性 ▶ Windows 防火制 | 8                                  |           |                |       |        |              |                                         | ~ ¢ | 授尋控制 |
| 控制公首百 /                    | 使用 Windows 防火牆系      | <b>K協助保護您的電腦</b>                   |           |                |       |        |              |                                         |     |      |
| INDER                      | Windows 防火牆有助於防止駭    | 客及惡意軟體透過網際網路或網路存取您的                | 電腦・       |                |       |        |              |                                         |     |      |
| 允許應用程式或功能過過<br>Windows 防水接 |                      |                                    | 1000      | +1000          |       |        |              |                                         |     |      |
| 🔞 攀更通知股定                   | ☑ 私人網路(R)            |                                    |           | 木建稼 ♥          |       |        |              |                                         |     |      |
| 🚱 闇歐或關閉 Windows 防火牆        | 🖉 🧭 來賓或公用網路          | (P)                                |           | 已連線 ⊙          |       |        |              |                                         |     |      |
| 🧐 邊原成預設值                   |                      | 8                                  | 右进際安全性    | Pa Windows Rt  | くと語   |        |              | - 1                                     | ×   |      |
| 🚱 進階設定                     |                      |                                    | 月延行致工口    | H3 WIIIGOWS PJ |       |        |              |                                         |     |      |
| 疑難排解我的網路                   |                      | (n) es                             |           |                |       |        |              |                                         |     |      |
|                            |                      |                                    |           |                |       |        |              |                                         |     |      |
|                            | 一 本機電腦上具有理階安全性的 ↓    | 輸入規則                               |           |                |       | _      |              | 動作                                      |     |      |
|                            | 認 輸出規則               | 古傳                                 | 群組        | -              | 設定檔   | 已愈用    | 動作 ^         | 輸入規則                                    | -   |      |
|                            | 1 連線安全性規則            | MySQL .                            |           |                | 全部    | 륜      | 允許           | 式 新増規則                                  |     |      |
|                            | ▷ 🔜 監視               | O Android Studio                   |           |                | 私人    | 룶      | 允許           | ▼ 依設定檔篩選                                | •   |      |
|                            |                      | Mandroid Studio                    |           |                | 私人    | 문      | 允許           | ▼ 佐光龍鉄選                                 |     |      |
|                            |                      | ☑ Bonjour 服務                       |           |                | 私人    | 룶      | 允許           |                                         |     |      |
|                            |                      | ☑ Bonjour 服務                       |           |                | 私人    | 문      | 允許           | <b>人</b> 拟鞋距翻選                          | '   |      |
|                            |                      | <b>O</b> Bonjour 服務                |           |                | 私人    | 쿴      | 允許           | 檢視                                      | •   |      |
|                            |                      | O Bonjour 服務                       |           |                | 私人    | 2      | 允許           | Q 重新整理                                  |     |      |
|                            |                      | Ceserver                           |           |                | 私人,   | 2<br>2 | 封鎖           | □ □ □ □ □ □ □ □ □ □ □ □ □ □ □ □ □ □ □   |     |      |
|                            |                      | Clear Charles Control Control Hart |           |                | 心人,   | 是      | 封鎖           |                                         |     |      |
|                            |                      | Chrome Remote Desktop Host         |           |                | 王司    | 2      | 九計           | 武明                                      |     |      |
|                            |                      | Cht-hts.exe                        |           |                | 14    | 2      | 元計           | MySOL                                   |     |      |
|                            |                      | CodeMater Puntime Server           |           |                | 利人    | 2      | 7儿前          | ④ 信田相利                                  |     |      |
|                            |                      | CodeMater Runtime Server           |           |                | The A | =      | /UAT<br>4个数  | 1976 AS                                 |     |      |
|                            |                      | CodeMeter Runtime Server           |           |                | 小田    |        | 40 EX        | a 到下                                    |     |      |
|                            |                      | CodeMeter Runtime Server           |           |                | 公田    |        | /U#T<br>40.許 | 1 2 2 2 2 2 2 2 2 2 2 2 2 2 2 2 2 2 2 2 |     |      |
|                            |                      | CodeMeterFWEx1                     |           |                | 全部    | -      | 分許           | ★ 刪除                                    |     |      |
| 語参問                        |                      | @DCOM                              |           |                | 全部    | 早      | 分許           | (m) m =                                 |     |      |
| 新要認言由人                     |                      | Demo1 MEC Application              |           |                | 公田    | 旱      | きが相          |                                         |     |      |
|                            |                      | O Demo1 MEC Application            |           |                | 公用    | 른      | 封鎖           | 11 11 11 11 11 11 11 11 11 11 11 11 11  |     |      |
| 的哈和共用平心                    |                      | Demo1 MFC Application              |           |                | 私人    | 是      | 允許           |                                         |     |      |

# (2) 參考以下圖示設定

| 🔐 新増輸入規則精靈                                                          | and the fact                  | 1.0  |         | ×  |  |
|---------------------------------------------------------------------|-------------------------------|------|---------|----|--|
| 規則類型<br>選取要建立的防火牆規則類型。                                              |                               |      |         |    |  |
| <b>步驟</b> :<br>● 規則類型                                               | 想要建立何種類型的規則?                  |      |         |    |  |
| <ul> <li>通訊協定及連接埠</li> <li>執行動作</li> <li>設定檔</li> <li>名稱</li> </ul> | <ul> <li>         ・</li></ul> | 步(8) | -步(Ŋ) > | 取消 |  |
|                                                                     |                               |      |         |    |  |

| ●新増輸入規則精靈                                               | ×                                                                                           |
|---------------------------------------------------------|---------------------------------------------------------------------------------------------|
| 通訊協定及連接埠<br>指定套用這個規則的通訊協定                               | 與連接埠。                                                                                       |
| <b>步驟</b> :<br>● 規則類型                                   | 此規則會套用至 TCP 或 UDP?<br>ICP(I)                                                                |
| <ul> <li>通訊協定及連接埠</li> <li>執行動作</li> <li>設定檔</li> </ul> | ○ UDP(U)<br>這個規則套用至所有本機連接埠或特定本機連接埠?                                                         |
| ● 名稱                                                    | <ul> <li>所有本機連接埠(点)</li> <li>● 特定本機連接埠(3): 3306 </li> <li>範例: 80, 443, 5000-5010</li> </ul> |
|                                                         |                                                                                             |
|                                                         | 深入了解通訊協定及連接埋                                                                                |
|                                                         | <上一步ı图 ►→步 图 > 取消                                                                           |

| 鹶 新増輸入規則精靈                    | ×                                                                                         |
|-------------------------------|-------------------------------------------------------------------------------------------|
| <b>執行動作</b><br>指定要在連線符合規則中指定的 | り條件時採取的動作。                                                                                |
| 步驟:                           |                                                                                           |
| ● 規則類型                        |                                                                                           |
| ● 通訊協定及連接埠                    | <ul> <li> <b>允許連線(A)</b>         這包含使用 IPsec 保護的連線,以及未使用 IPsec 保護的連線。         </li> </ul> |
| ● 執行動作                        |                                                                                           |
| ● 設定檔                         | 這只包含已使用 Irsec 驗證的建設。會使用 [建設安全性規則] 即點中的 Irsec 內谷和<br>規則設定,來確保連線的安全。                        |
| ● 名稱                          | 自訂(乙)                                                                                     |
|                               | ◎ 封鎖連線(K)                                                                                 |
|                               | <u>深入了解動作</u><br>< 上一步(B) 下一步(叭) ▶ 取消                                                     |
| L                             |                                                                                           |

| ⋒ 新増輸入規則精靈               | Common State State                |         | -           | -      | 2.1      | × |
|--------------------------|-----------------------------------|---------|-------------|--------|----------|---|
| 設定檔<br>指定要套用此規則的設定檔。     | 2                                 |         |             |        |          |   |
| 步驟:                      | 何時命奈田世祖即2                         |         |             |        |          |   |
| ● 規則類型                   | 同时曾安川加州初州。                        |         |             |        |          |   |
| ● 通訊協定及連接埠               | ✓ 網域(D)                           |         |             |        |          |   |
| ● 執行動作                   | 留电烟建源至央公司洞域时要用。<br><b>▼ 私人(P)</b> |         |             |        |          |   |
| ● 設定檔                    | 當電腦連線至私人網路位置時套用。                  |         |             |        |          |   |
| <ul> <li>● 名稱</li> </ul> | ☑ 公用(U)<br>當電腦連線至公用網路位置時套用。       |         |             |        |          |   |
|                          | 深入了解設定檔                           | <上一步(B) | <u>–</u> न् | 步(N) > | <b>取</b> | Ř |

| 🔐 新增輸入規則精靈         |                                | S |
|--------------------|--------------------------------|---|
| 名稱<br>指定此規則的名稱與描述。 |                                |   |
| 步驟:                |                                |   |
| ● 規則類型             |                                |   |
| ● 通訊協定及連接埠         |                                |   |
| ● 執行動作             | 名稱(11):<br>MySQL               |   |
| ● 設定檔              | 描述 (可省略)①):                    |   |
| ● 名稱               | Remote connection access MySQL |   |
|                    |                                |   |
|                    |                                |   |
|                    |                                |   |
|                    |                                |   |
|                    |                                |   |
|                    |                                |   |
|                    |                                |   |
|                    | 《上一步(B) 完成(F) 取消               | ļ |
|                    |                                | _ |

| 📸 具有進階安全性的 Windows 防; | 火牆                   |    |     |     |            |
|-----------------------|----------------------|----|-----|-----|------------|
| 檔案(F) 執行(A) 檢視(V) 說   | 明(H)                 |    |     |     |            |
| 🗢 🔿 🖄 🖬 😖 🛛 🖬         |                      |    |     |     |            |
| ▲機電腦上具有進階安全性的 V       | 輸入規則                 |    |     |     | 動作         |
| 試 輸入規則                | 名稱                   | 群組 | 設定檔 | 5 * | 輸入規則    ▲  |
| ■ ■ ■ □ /// 1         | Ø MySQL              |    | 全部  | 是   | 🚉 新増規則     |
| ▶ 1. 監視               | VAPOPC_ST DA Server  |    | 私人  | 문   | ▼ 依設定檔篩選 ▶ |
|                       | ONAPOPC_ST DA Server |    | 私人  | .문  | ▼ 依狀態篩選    |
|                       | NAPOPC_ST DA Server  |    | 網域  | 否   | ▼ 佐群組飾網    |
|                       | NAPOPC_ST DA Server  |    | 網域  | 否   |            |
|                       | Snetsession_win.exe  |    | 公用  | 륬   |            |
|                       | Onetsession_win.exe  |    | 私人  | 륜   | 重新整理       |
|                       | 🕐 netsession_win.exe |    | 私人  | 륜   | 🔜 匯出清單     |
| •                     | Snetsession_win.exe  |    | 公用  | 是   | 2 1988     |
|                       | 🖉 NTWebServer        |    | 私人  | 륜   | 8/5H3      |
|                       | 🖉 NTWebServer        |    | 私人  | 是   |            |
|                       | 🔇 ntwebserver.exe    |    | 私人  | 륬   |            |
|                       | 🔇 ntwebserver.exe    |    | 私人  | 륬   |            |
|                       | 🔇 ntwebserver.exe    |    | 私人  | 是▼  |            |
|                       | •                    |    |     | •   | <u> </u>   |
|                       |                      |    |     |     |            |

## 步驟 4:設定 ODBC 連線 (客戶端)

(1) 以系統管理員身分執行 C:\Windows\SysWOW64\odbcad32.exe→新增

| SODBC 資料來源管理員                                                                          | Ę                                                                                                    |                                                                                                    |                                  | Į              | × |
|----------------------------------------------------------------------------------------|----------------------------------------------------------------------------------------------------|----------------------------------------------------------------------------------------------------|----------------------------------|----------------|---|
| 驅動程式                                                                                   | 追蹤                                                                                                    | 連線共用で                                                                                                    | <u>ħ</u>                         | 關於             |   |
| 使用者資料來源名稱                                                                              | 条統資                                                                                                    | 料來源名稱                                                                                                    | 檔案                               | <b>著資料來源名</b>  | 稱 |
| 使用者資料來源(U):                                                                            |                                                                                                    |                                                                                                    |                                  | 新增(D)          |   |
| 名稱                                                                                     | 驅動程式                                                                                                    |                                                                                                    |                                  | 「移除(R)         |   |
| AustinDB1<br>DB<br>db1<br>dBASE Files<br>Excel Files<br>Grid2CSV<br>MS Access Database | Driver do Micros<br>Microsoft Access<br>Microsoft Access<br>Microsoft Access<br>Microsoft Excel I<br>Driver do Micros<br>Microsoft Access | oft Access (*.mdb)<br>Driver (*.mdb)<br>Driver (*.mdb)<br>dBASE Driver (*.<br>Driver (*.xls, *.xls<br>oft Access (*.mdb)<br>Driver (*.mdb, *. | )<br>=<br>.(<br>><br>)<br>)<br>= | 设定(C)          |   |
| ODBC 使用<br>使用者資料                                                                       | 者資料來源會存於<br>來源只有您能看」                                                                                                    | 效如何連線特定的<br>見,且只能用在1                                                                                                    | 內資料提<br>目前的機                     | !供者的資訊→<br>器上。 | • |
|                                                                                        | 確定                                                                                                    | 取消                                                                                                    | 套用(A                             | ) 〔 說          | 明 |

(2) 選擇資料來源

| 建立新資料來源 | 選取您想要的驅動程式來設定資料來源(S)。                                                                                                    | x  |
|---------|----------------------------------------------------------------------------------------------------|----|
|         | 名稱<br>Microsoft Text-Treiber (*.txt; *.csv)<br>Microsoft Visual FoxPro Driver<br>Microsoft Visual FoxPro-Treiber<br>MvSOL ODBC 5.3 ANSI Driver<br>MySQL ODBC 5.3 Unicode Driver<br>SQL Server<br>SQL Server<br>SQL Server |    |
|         | 《上一步(B) <b>完成</b>                                                                                                    | 取消 |

- (2) 設定連線名稱 (IWS 使用) / 伺服器 IP、Port / 登入帳號密碼 / 資料庫。 完成後按 OK 關閉
- 備註:資料庫 (Schema) 必須預先建立,可利用 MySQL Workbench 管理工具新增。

| MySQL Connector/ODBC   | Data Source Configura                                                       | tion  |      | ×   |
|------------------------|-----------------------------------------------------------------------------|-------|------|-----|
| MysqL<br>Connector/ODB | с                                                                           |       |      |     |
| Connection Parameters  | 5                                                                           |       |      |     |
| Data Source Name:      | MySQL                                                                       |       |      |     |
| Description:           |                                                                             |       |      |     |
| TCP/IP Server:         | 172.16.20.176                                                               | Port: | 3306 |     |
| Named Pipe:            |                                                                             |       |      |     |
| User:                  | root                                                                        |       |      |     |
| Password:              | ••••                                                                        |       |      |     |
| Database:              | <b>•</b>                                                                    |       | Test |     |
| Details >>             | Information_schema<br>mysql<br>performance_schelva<br>sakila<br>sys<br>teat | ancel | He   | elp |

(3) 確定 ODBC 連線建立成功

| -                  | ODBC 資料來源管理員                                                 | l                                                    |                                                                  |         | <b>X</b>       |  |  |  |
|--------------------|--------------------------------------------------------------|------------------------------------------------------|------------------------------------------------------------------|---------|----------------|--|--|--|
| F                  | <b>驅動程式</b><br>使用者資料來源名稱                                     | 追蹤<br>条統資                                            | 連線共用@<br>料來源名稱                                                   | 西<br>檔系 | 關於<br>國資料來源名稱  |  |  |  |
| 使用者資料來源(U): 新增(D). |                                                              |                                                      |                                                                  |         |                |  |  |  |
|                    | dBASE Files<br>Excel Files                                   | Microsoft Access                                     | sdBASE Driver (*.<br>Driver (*.xls, *.xls                        | (<br>)  | 移除(R)<br>設定(C) |  |  |  |
|                    | Grid2CSV<br>MS Access Database                               | Driver do Micro:<br>Microsoft Access                 | soft Access (*.mdb)<br>s Driver (*.mdb, *:                       |         |                |  |  |  |
|                    | SQLCmdAccess<br>Visio Database Samples                       | MySQL ODBC :<br>Driver do Micro:<br>Microsoft Access | 5.3 Unicode Driver<br>soft Access (*.mdb)<br>s Driver (*.mdb, *: | )       |                |  |  |  |
|                    | •                                                            | J                                                    | •                                                                | ·       |                |  |  |  |
|                    | ODBC使用者資料來源會存放如何連線特定的資料提供者的資訊。<br>使用者資料來源只有您能看見,且只能用在目前的機器上。 |                                                      |                                                                  |         |                |  |  |  |
|                    |                                                              | 確定                                                   | 取消                                                               | 套用(A    | ) 說明           |  |  |  |

### 步驟 5:設定 InduSoft 資料庫連線 (客戶端)

(1) 以趨勢圖表單為例。提供者選擇 Microsoft OLE DB Provider for ODBC Drivers

| 🧟 🗈 🖻 - 🎼 🗖 - 🖸 💽 🔹                                                                                                    | Wonderware InduSoft Web Studio                                                                                                    | o - TRENDOOLTRD                                                                                                    |
|----------------------------------------------------------------------------------------------------|----------------------------------------------------------------------------------------------------|----------------------------------------------------------------------------------------------------|
| Home View Insert Project<br>K Cut<br>Copy<br>Paste & Find/Replace<br>Clipboard                                                                                                    | Help                                                                                                    | Verify 201<br>Tools G                                                                                                    |
| Project Explorer 🛛 🕂 🛪                                                                                                    | TREND001.TRD ×                                                                                                    | <b>•</b>                                                                                                    |
| Alarms     Alarms     Trend     Recipes     Records                                                                                                    | Description:<br>History Format:<br>Database                                                                                         | Configuration                                                                                                    |
| ODBC     Math     ODBC     Script     Scheduler     Odabase/ERP     Database/ERP     Use project     Connection stri     User name:     Password:     Retry Interval:     Table     Use defau     Name: TREM | imaty ▼<br>default<br>g: Provider=MSDASQL1; Data Source=rr<br>120 Secs. Advanced<br>t name ♥ Automatically create<br>D001 ♥ Refresh | <ul> <li>資料連結内容</li> <li>提供者 連線 進階 全部</li> <li>選擇您要連線的資料:</li> <li>OLE DB Provider (s)</li> <li>Microsoft 0LE DB Provider for Analysis Services 10.0</li> <li>Microsoft OLE DB Provider for Analysis Services 11.0</li> <li>Microsoft OLE DB Provider for ODBC Drivers</li> <li>Microsoft OLE DB Provider for Search</li> <li>Microsoft 0LE DB Provider for Search</li> <li>Microsoft 0LE DB Provider for SQL Server</li> <li>Microsoft 0LE DB Provider for SQL Server</li> <li>Microsoft 0LE DB Provider for SQL Server</li> <li>Microsoft 0LE DB Provider for SQL Server</li> <li>Microsoft 0LE DB Provider for SQL Server</li> <li>Microsoft 0LE DB Provider for SQL Server</li> <li>Microsoft 0LE DB Simple Provider</li> <li>MSDatsShape</li> <li>OLE DB Provider for Microsoft Directory Services</li> </ul> |
| Global Graphics Can<br>Project Explorer Outpu<br>Ready                                                                                                    | Reload:                                                                                                    | SQL Server Native Client 11.0<br>下一步(N)>>                                                                                                    |
|                                                                                                    |                                                                                                    | 確定 取消 說明                                                                                                    |

(2) 設定資料來源名稱(mySQL)→欲使用之資料庫(test)→測試連線

| 資料連結內容                            | <b>X</b> |  |  |  |  |  |
|-----------------------------------|----------|--|--|--|--|--|
| 提供者 連線 進階 全部                      |          |  |  |  |  |  |
| 指定下列項目以連接至 ODBC 資料:<br>1. 指定資料來源: |          |  |  |  |  |  |
| ◎ 使用資料來源名稱①)<br>mySQL             | 重新整理(R)  |  |  |  |  |  |
| ◎ 使用連接字串(0)<br>連線字串(C):           | 建立(Մ)    |  |  |  |  |  |
| 2. 輸入資訊以登錄至伺服器<br>使用者名稱(N):       |          |  |  |  |  |  |
| 密碼(₽):<br>■ 空白密碼(B) ■ 允許儲存密碼(\$)  |          |  |  |  |  |  |
| 3. 請輸入欲使用的初始目錄(I):<br>test        |          |  |  |  |  |  |
| 测試連線(T)                           |          |  |  |  |  |  |
| 確定 取消                             | 說明       |  |  |  |  |  |

(3) 成功連線完成設定